1. Go to www.MyBoltsNation.com and click "Sign In" at the top right.

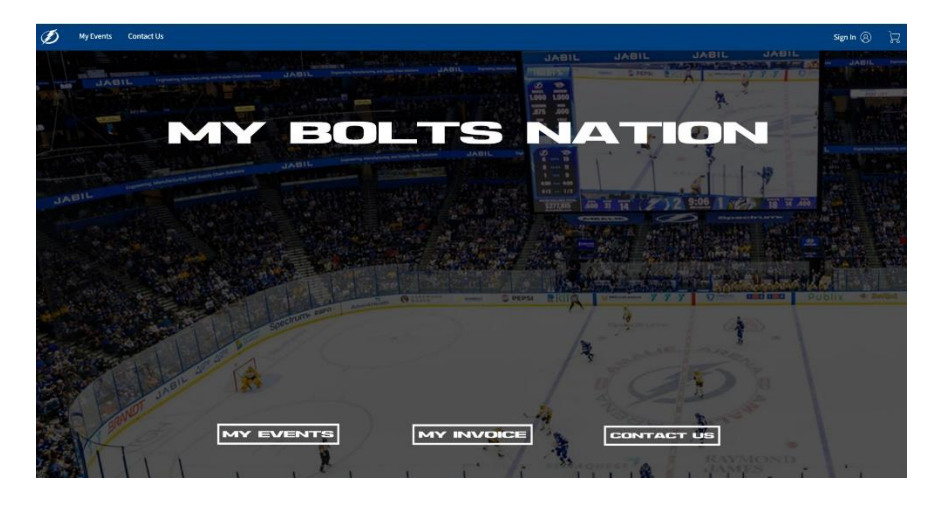

2. Sign in with your account email and password.

| NEW LO   | New to Ticketmaster? Sign Up                                                                                                    |  |  |  |  |
|----------|----------------------------------------------------------------------------------------------------|--|--|--|--|
| (j)      | Important Account Update                                                                                                    |  |  |  |  |
|          | You can now use the same email and password for both<br>your Tampa Bay Lightning / Amalie Arena ticket account<br>and your Ticketmaster account. |  |  |  |  |
|          | Tampa Bay Lightning / Amalie Arena ticket holder? Use<br>your existing email to sign in and update your password if<br>prompted.                 |  |  |  |  |
|          | New here? Use your Ticketmaster email and password.                                                                                              |  |  |  |  |
|          | Learn more                                                                                                    |  |  |  |  |
| Email Ac | d<br>d<br>SHO                                                                                                    |  |  |  |  |
|          |                                                                                                    |  |  |  |  |
| Ren      | nember Me Forgot Passwo                                                                                                    |  |  |  |  |
|          |                                                                                                    |  |  |  |  |

3. Click "Purchase Now" to get started.

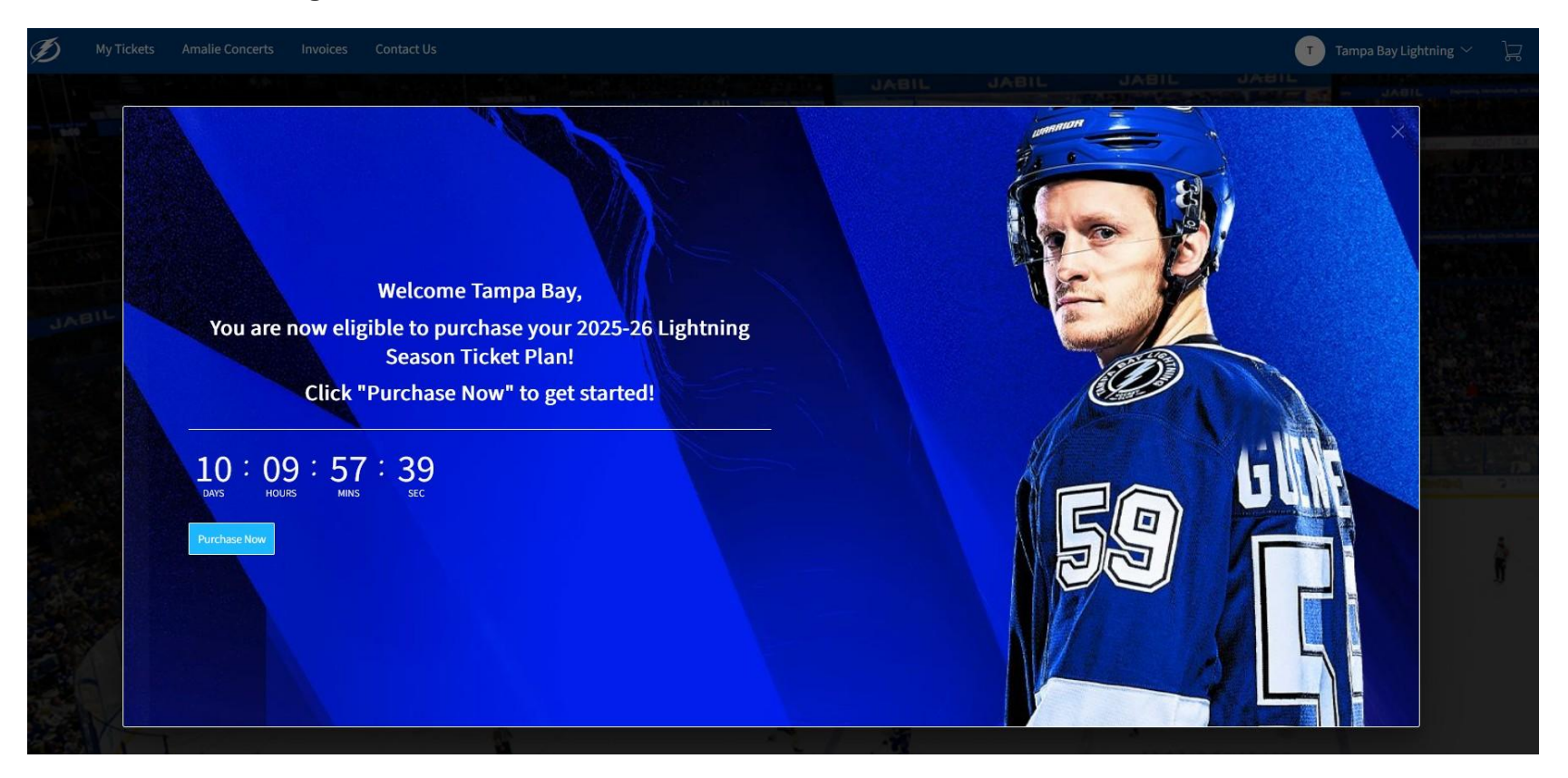

4. Select your LPAC(s) to exchange for a Ticket Plan. Then click "Next".

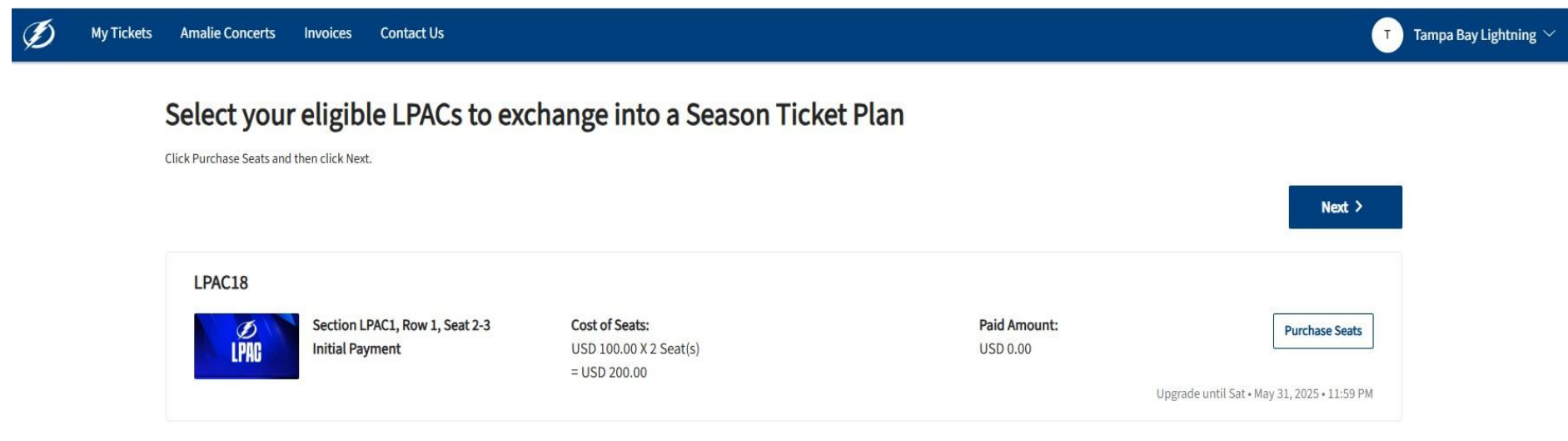

5. Select the Lightning Ticket Plan you would like to purchase. You can see one type of plan at a time. You will then get to see available seats for that plan.

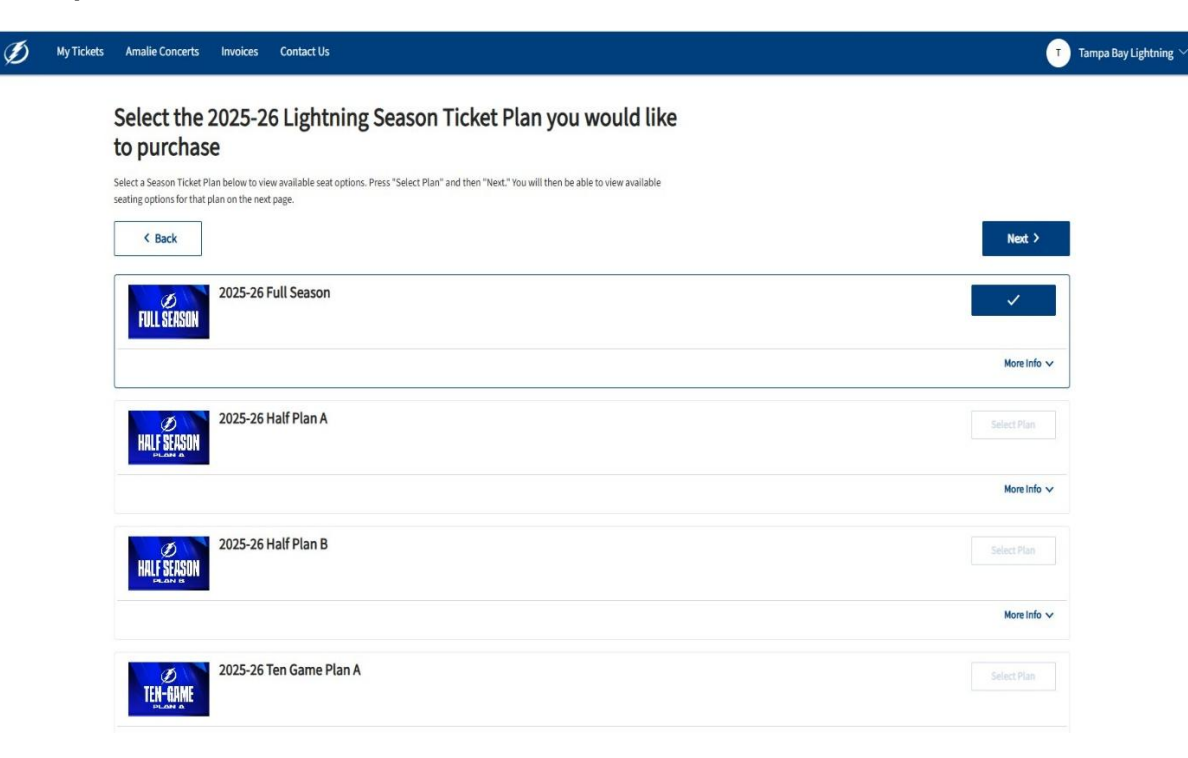

- Ø Tampa Bay Lightning 🗠 My Tickets Amalie Concerts Invoices Contact Us (i) 19:53 left to select seats. Price Qty (-) 2 (+) 1,320.00 460.00 **Reset Filters** (in USD) ∷ View Available Sections Legend Available Sections with Filter Applied SUIT Available Sections SUITE 
   SUITE
   SUITE
   SUITE
   SUITE
   SUITE
   SUITE
   SUITE
   SUITE
   SUITE
   SUITE
   SUITE
   SUITE
   SUITE
   SUITE
   SUITE
   SUITE
   SUITE
   SUITE
   SUITE
   SUITE
   SUITE
   SUITE
   SUITE
   SUITE
   SUITE
   SUITE
   SUITE
   SUITE
   SUITE
   SUITE
   SUITE
   SUITE
   SUITE
   SUITE
   SUITE
   SUITE
   SUITE
   SUITE
   SUITE
   SUITE
   SUITE
   SUITE
   SUITE
   SUITE
   SUITE
   SUITE
   SUITE
   SUITE
   SUITE
   SUITE
   SUITE
   SUITE
   SUITE
   SUITE
   SUITE
   SUITE
   SUITE
   SUITE
   SUITE
   SUITE
   SUITE
   SUITE
   SUITE
   SUITE
   SUITE
   SUITE
   SUITE
   SUITE
   SUITE
   SUITE
   SUITE
   SUITE
   SUITE
   SUITE
   SUITE
   SUITE
   SUITE
   SUITE
   SUITE
   SUITE
   SUITE
   SUITE
   SUITE
   SUITE
   SUITE
   SUITE
   SUITE
   SUITE
   <th Unavailable Sections LOGE COORS LIGHT BETWEEN THE PIPEI GE 
   SUITE
   SUITE
   SUITE
   SUITE
   SUITE
   SUITE
   SUITE
   SUITE
   SUITE
   SUITE
   SUITE
   SUITE
   SUITE
   SUITE
   SUITE
   SUITE
   SUITE
   SUITE
   SUITE
   SUITE
   SUITE
   SUITE
   SUITE
   SUITE
   SUITE
   SUITE
   SUITE
   SUITE
   SUITE
   SUITE
   SUITE
   SUITE
   SUITE
   SUITE
   SUITE
   SUITE
   SUITE
   SUITE
   SUITE
   SUITE
   SUITE
   SUITE
   SUITE
   SUITE
   SUITE
   SUITE
   SUITE
   SUITE
   SUITE
   SUITE
   SUITE
   SUITE
   SUITE
   SUITE
   SUITE
   SUITE
   SUITE
   SUITE
   SUITE
   SUITE
   SUITE
   SUITE
   SUITE
   SUITE
   SUITE
   SUITE
   SUITE
   SUITE
   SUITE
   SUITE
   SUITE
   SUITE
   SUITE
   SUITE
   SUITE
   SUITE
   SUITE
   SUITE
   SUITE
   SUITE
   SUITE
   SUITE
   SUITE
   SUITE
   SUITE
   SUITE
   SUITE
   SUITE
   <th 213 sume 12 BUTE HER 2025-26 Ten Game Plan C ~ Ø Amalie Arena TEN-GAME Upgrade Rules: Any Values  $\sim$ Check Event Info | Current Seat Info
- 6. Select seats on the seating map. Highlighted sections have available inventory.

7. Select seats on the seating map and click "Continue."

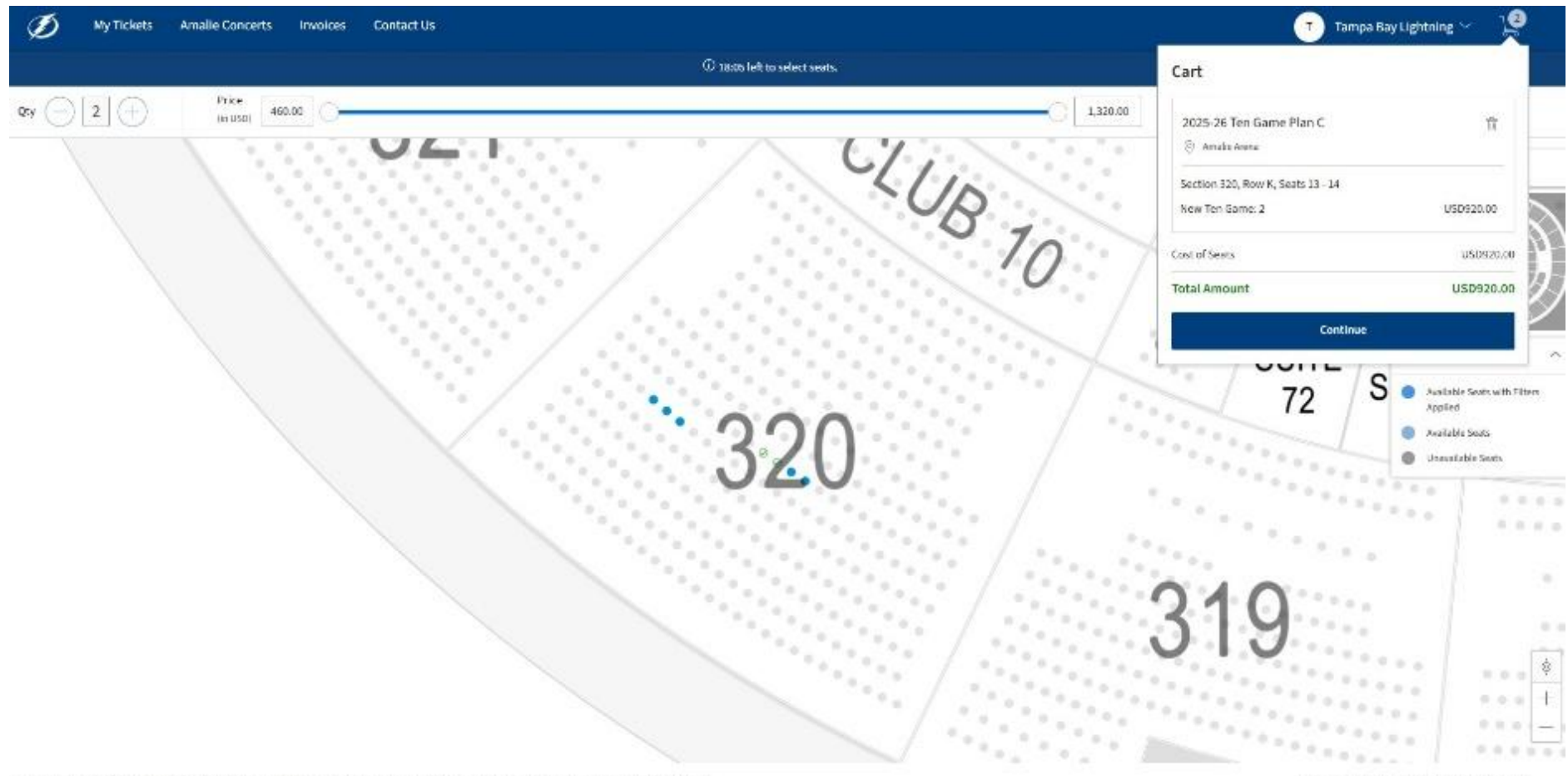

TAMPA BAY UNHTWING / AMALICARENA PRIVACY POLICY // TICHETNASTER PRIVACY POLICY // CODICE PREFERENCES // TERMS OF USE // CODICE POLICY

10 1999-2025 Ticketmaster. All rights reserved.

8. Confirm your selection in the Shopping Cart. Click "Checkout" to continue.

| Ø | My Tickets | Amalie Concerts                    | Invoices                                  | Contact Us                             |                                |                      |                           |                                              | Tampa Bay                | Lightning $\checkmark$ |
|---|------------|------------------------------------|-------------------------------------------|----------------------------------------|--------------------------------|----------------------|---------------------------|----------------------------------------------|--------------------------|------------------------|
|   |            | Shopping<br>Review the items added | Cart<br>in your shoppi                    | ng cart below and p                    | proceed to checkout in order t | o confirm them.      |                           |                                              |                          |                        |
|   |            | New Seats (2)                      |                                           |                                        |                                |                      | 🖉 Edit                    | Summary                                      |                          |                        |
|   |            |                                    | 2025-26 Ten<br>Section 320,               | Game Plan C<br>, Row K, Seat 13-14     |                                | USD 460.00 x 2 Seats | USD 920.00                | Cost of Seats<br>Cost of New Seats (2)       | USD 720.00<br>USD 920.00 |                        |
|   |            |                                    |                                           | $\wedge$                               |                                |                      | Cost of Current Seats (2) | USD 200.00                                   |                          |                        |
|   |            | Current Seats (2)                  |                                           |                                        |                                |                      | 🖉 Edit                    | Cost Difference                              | USD 720.00               |                        |
|   |            | <b>D</b><br>LPAC                   | LPAC18<br>Mon • Jun 30, 2<br>Section LPAC | 2025 • 08:00 PM<br>C1, Row 1, Seat 2-3 |                                | USD 100.00 x 2 Seats | USD 200.00                | Cost of Seats<br>Previously Applied Payments | USD 920.00<br>USD 0.00   |                        |
|   |            |                                    |                                           |                                        |                                |                      |                           | Total Amount Due                             | USD 920.00               |                        |
|   |            |                                    |                                           |                                        |                                |                      |                           | Go Bolts!                                    |                          |                        |
|   |            |                                    |                                           |                                        |                                |                      |                           | Checkout                                     |                          |                        |

9. Select the Payment Plan you would like to sign up for. You can click "view payment schedule" to see the payment dates and amounts.

| <b>Б</b><br>мовле Енцу                                          | () Time Remaining 06:44                                                                 |
|-----------------------------------------------------------------|-----------------------------------------------------------------------------------------|
| Payments                                                        | Order Summary       USD 920.00 ~         I accept the Terms and Conditions              |
| Payment Options <ul> <li>L25 12 Pay Plan</li> </ul>             | Pay Today - USD 230.19 View Payment Schedule                                            |
| Bolt For Life Payment Plan - 12 Payment (March 2025 - Feb 2026) | Cart items                                                                              |
| <ul> <li>L25 Pay in Full</li> <li>L25 9 Pay Plan</li> </ul>     | 1 Items Summary USD 920.00<br>2025-26 Ten Game Plan C<br>Section 320, Row K, Seat 13-14 |
| Payment Method                                                  | USD 920.00<br>Total Value USD 920.00                                                    |

10. Add your credit card information for the payment plan.

| Ø                                                 |                                                                  |                                |             | 🕒 Time R          | emaining 05:52   |
|---------------------------------------------------|------------------------------------------------------------------|--------------------------------|-------------|-------------------|------------------|
| Payment Options                                   | Add Card                                                         |                                | and         | USD 92            | 20.00 🗸          |
| L25 Pay in Full<br>L25 9 Pay Plan                 | First Name *                                                     | Last Name *<br>Enter Last Name | Too         | łay - USD 102.30  |                  |
| Payment Method                                    | Card Number *                                                    |                                | ٢           | Come Plan C       | USD 920.00       |
| Calu                                              | MM ~ / YYYY ~<br>Use the address on my account<br>Street Address |                                | 20, #<br>10 | Row K, Seat 13-14 | USD 920.00       |
| Split this payment                                | Enter Street Address 2                                           |                                |             |                   |                  |
| O VISA                                            | City<br>Enter City                                               |                                |             |                   |                  |
| Add / Edit Payment Method                         |                                                                  | Cance                          | Save        |                   |                  |
| ENA PRIVACY POLICY // TICKETMASTER PRIVACY POLICY | // COOKIE PREFERENCES // TERMS OF USE // COOKIE POLICY           |                                |             |                   | © 1999-2025 Tick |

## 11. Accept Terms & Conditions and click "Pay Today."

| Ø                                     |               |      | () Tir                                                | ne Remaining 04:28 |
|---------------------------------------|---------------|------|-------------------------------------------------------|--------------------|
| Account Details ⊘                     |               | ^    |                                                       |                    |
| Manage your account details.          |               |      | Order Summary US                                      | D 920.00 🗸         |
| Street Address *                      |               |      | <ul> <li>I accept the Terms and Conditions</li> </ul> |                    |
| 401 Channelside Dr.                   |               |      | Pay Today - USD 102.30                                |                    |
| Address 2                             |               |      |                                                       |                    |
| Enter Address 2                       |               |      |                                                       |                    |
| City*                                 | State *       |      | Cart items                                            |                    |
| Tampa                                 | Florida       | ~    | 1 Items Summary                                       | USD 920.00         |
| Zip Code *                            | Country*      |      | 2025-26 Ten Game Plan C                               | Ū                  |
| 33602-5400                            | United States | ~    | USD 920.00                                            |                    |
|                                       |               | Save | Total Value                                           | USD 920.00         |
|                                       |               |      | <u>N</u>                                              |                    |
| Delivery & Shipping 😔                 |               |      |                                                       |                    |
| 2025-26 Ten Game Plan C: Mobile Entry |               | ~    |                                                       |                    |

Mobile Entry

Payments

12. View your confirmation page. You will also receive a confirmation email detailing your purchase.

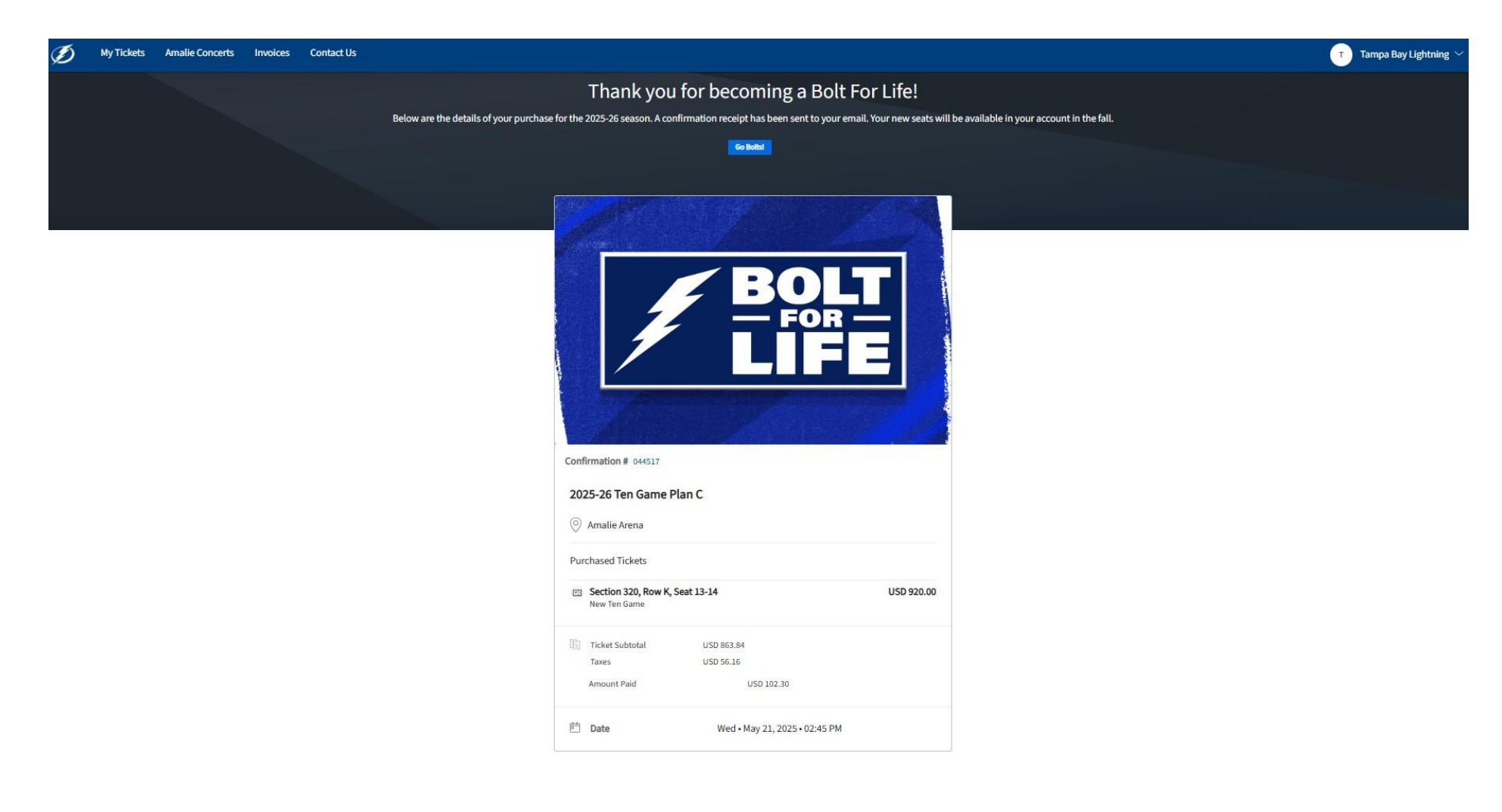